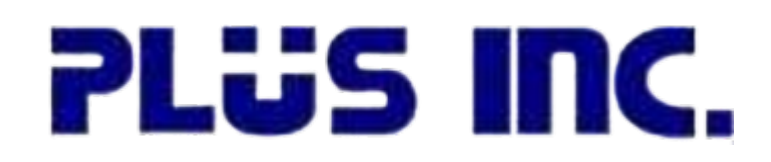

## How to Pay our Invoices on the Juice Payments Portal Register, Make a Payment, Set up Auto-Pay

## How to Create a Login

You can view and download copies of invoices, pay open invoices online using ACH or CC, and set up auto-pay all on the **Juice Payments** portal https://payments.ceojuice.com/plusinc

To have access to all these options, you will need to set up a login

You can view and download copies of invoices, pay open invoices online using ACH or CC, and set up auto pay all on the **Juice Payments** portal <u>https://payments.ceojuice.com</u>

Go to https://payments.ceojuice.com/register

| Use your Microsoft account to log in |  |
|--------------------------------------|--|
|                                      |  |
| or register a new account            |  |
| email                                |  |
| password                             |  |
| confirm password                     |  |
| Register                             |  |

Enter your email address and assign a password, use the email address that you currently receive invoices to, then select Register.

A validation email will be sent from alerts@ceojuice.com, to the email address you registered with, open that email (check junk folder if it's not in your inbox).

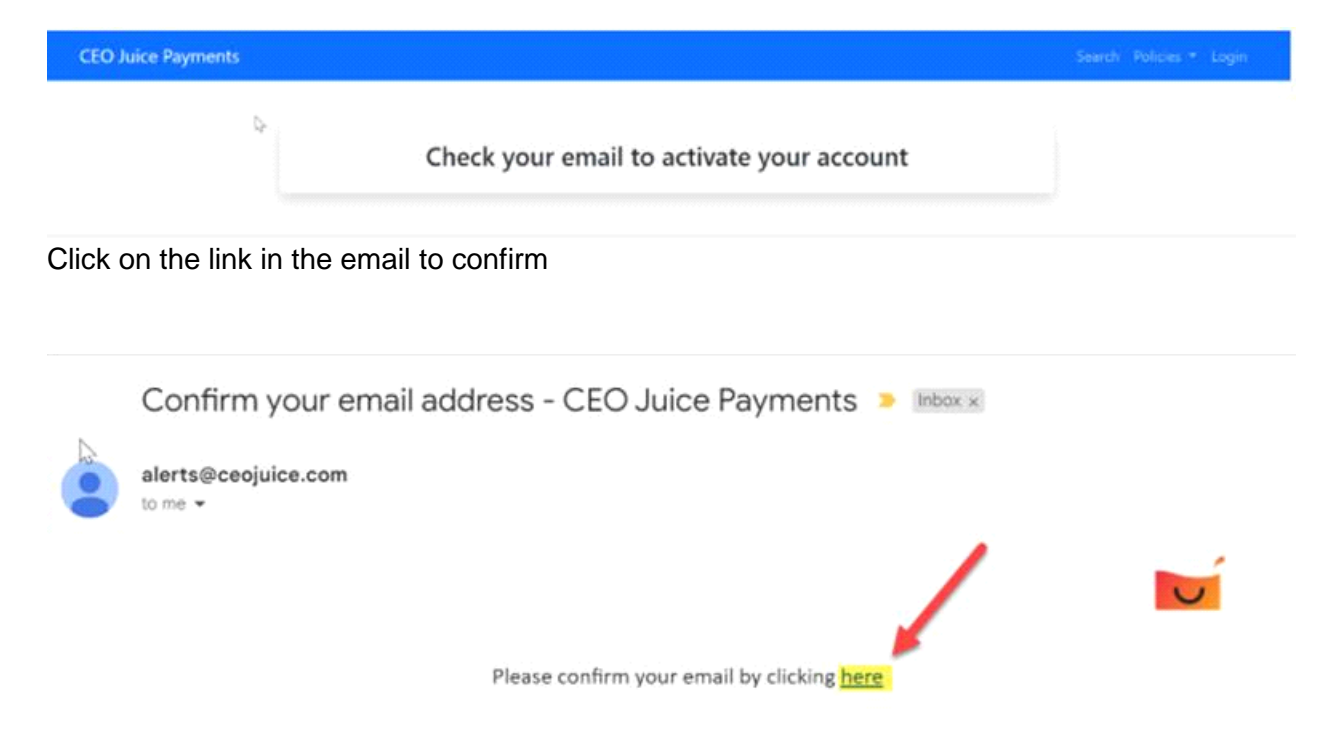

\*If you didn't receive your verification email you can choose Resend email confirmation. After you have registered, if you have forgotten your password you can choose Forgot your password.

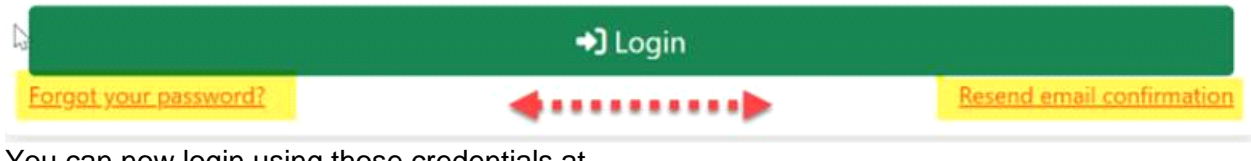

You can now login using those credentials at

https://payments.ceojuice.com/plusinc

#### PLÜS INC.

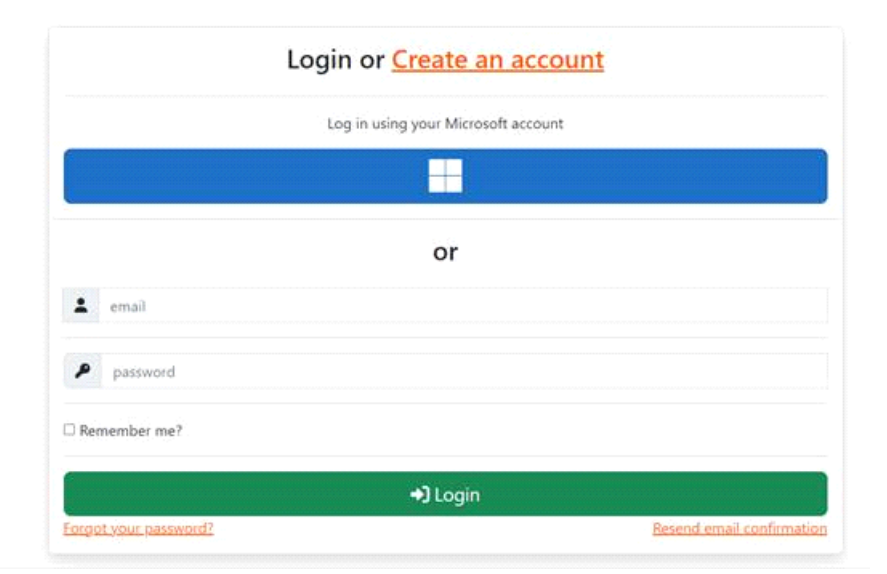

## **How to View Invoices**

Once logged in your default homepage will be the below, where you can view a single invoice under invoice search, see all open invoices, save payment details and manage your user profile.

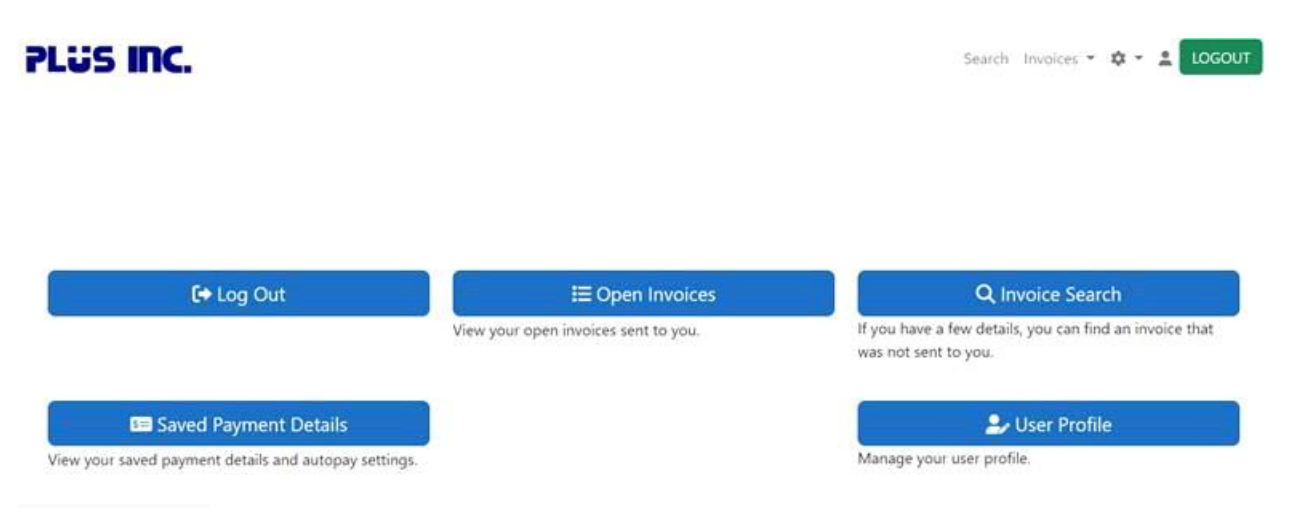

Invoice Search: opens up a search page to view single invoices by entering the invoice number, invoice due date and postal code (you do not have to be logged in to view this page)

Search for an invoice or log in to see all of your invoices

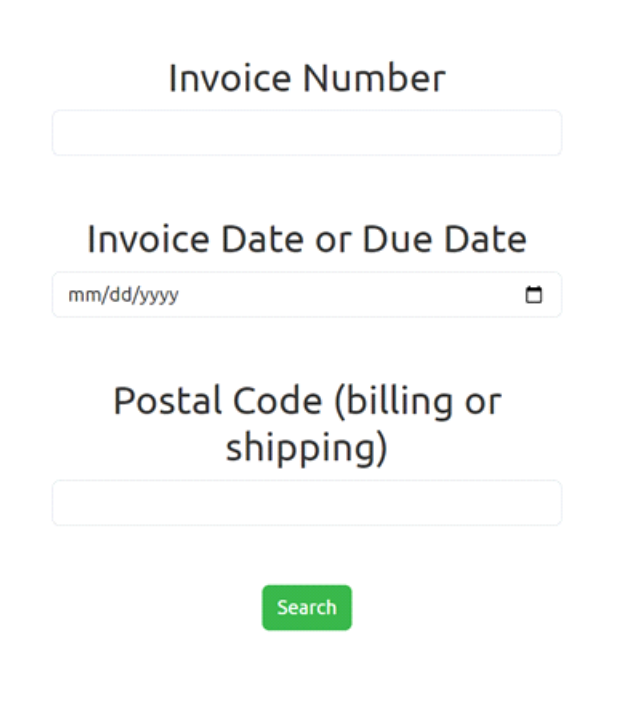

CEO Juice Payments Page 3

Open Invoices: allows you to see all open invoices. Hover over the invoice number to view the entire invoices List of multiple invoices

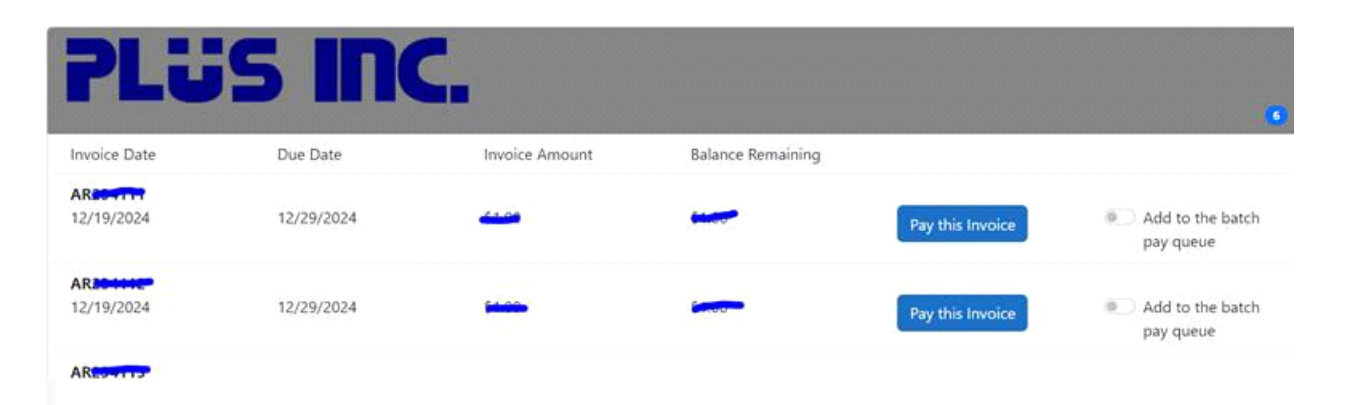

If you get a messages saying Don't see the invoice you're looking for? It's possible there are no open invoices or you have registered with an email address that is not originally associated with that invoice.

| Don't see the invoice you're looking for? You can search by invoice number. Use the link above. |
|-------------------------------------------------------------------------------------------------|
| How to Pay Invoices                                                                             |

Under Open Invoices, display all your companies open invoices

To make a payment for one invoice, click Pay this Invoice on any one invoice.

| PLü            | s inc      | 5.             |                   |                                |
|----------------|------------|----------------|-------------------|--------------------------------|
| Invoice Date   | Due Date   | Invoice Amount | Balance Remaining |                                |
| AR: 12/19/2024 | 12/29/2024 |                | Pay this Invo     | Ce Add to the batch pay queue  |
| AR201000       | 12/29/2024 | -              | Pay this Invo     | ice Add to the batch pay queue |
| ARESALIS       |            |                | -                 | F                              |

To pay Multiple invoices, toggle the Add to the batch pay queue to the right of the Pay this Invoice Button.

| PLü                    | PL <b>JS INC.</b> |                |                   |                  |                               |
|------------------------|-------------------|----------------|-------------------|------------------|-------------------------------|
| Invoice Date           | Due Date          | Invoice Amount | Balance Remaining |                  |                               |
| AR 24111<br>12/19/2024 | 12/29/2024        | \$1.00         | \$1.00            | Pay this Invoice | Add to the batch pay queue    |
| AR224112<br>12/19/2024 | 12/29/2024        | \$1.00         | \$1.00            | Pay this Invoice | Add to the batch<br>pay queue |

The invoices you choose to pay are listed on the left and the total amount at the top, enter payment information below to complete.

Note that you cannot short pay the total of the invoices when batch paying, you must pay the entire amount. This is because the system does not know which invoice you intend to short pay so it cannot be done.

| 51 !!           |       | DC         | Payment Amount        |        |        |        |
|-----------------|-------|------------|-----------------------|--------|--------|--------|
| <b>FLU</b>      |       |            | \$ 2.00               |        |        |        |
| Invoice Ana     | 4441  | \$1.00     |                       |        |        |        |
| Invoice Alter   |       | \$1.00     |                       |        |        |        |
|                 | 2000  | 1002/12/20 | Card                  |        | Bank   |        |
|                 | Total | \$2.00     | Amount                | \$2.00 | Amount | \$2.00 |
|                 |       |            | : 3% Credit, 0% Debit | \$0.06 |        | \$0.00 |
| www.plusinc.net |       |            | Total                 | \$2.06 | Total  | \$2.00 |

#### For Virtual Check, enter:

| \$ 1.00                                                                                                    |           |       |        |
|----------------------------------------------------------------------------------------------------|-----------|-------|--------|
|                                                                                                    |           |       |        |
| Card                                                                                                    | Ва        | ank   |        |
| Amount                                                                                                    | \$1.00 Ar | nount | \$1.00 |
| : 3% Credit, 0% Debit                                                                                                  | \$0.03    |       | \$0.00 |
| Total                                                                                                    | \$1.03 To | tal   | \$1.00 |
| outing Number *                                                                                                    |           |       |        |
| Routing Number *                                                                                                    |           |       |        |
| 00000000                                                                                                    |           |       |        |
|                                                                                                    |           |       |        |
| Account Number *                                                                                                    |           |       |        |
| Account Number *                                                                                                    |           |       |        |
| Account Number *<br>000000000000<br>/erify Account Number *                                                            |           |       |        |
| Account Number * 000000000000 /erify Account Number * 000000000000                                                     |           |       |        |
| Account Number * 00000000000 Verify Account Number * 000000000000 Vame on Account *                                    |           |       |        |
| Account Number * 0000000000 /erify Account Number * 00000000000 Vame on Account * Postal Code *                        |           |       |        |
| Account Number * 0000000000 Verify Account Number * 00000000000 Vame on Account * Postal Code *                        |           |       |        |
| Account Number * 0000000000 /erify Account Number * 0000000000 Name on Account * Postal Code * iirst Name *            |           |       |        |
| Account Number * 0000000000 /erify Account Number * 00000000000 Vame on Account * Postal Code * iirst Name *           |           |       |        |
| Account Number * 0000000000 Aerify Account Number * 00000000000 Name on Account * vostal Code * irst Name * ast Name * |           |       |        |

For Credit Card you will enter:

| \$ 1.00                                                                                                    |               |                  |
|----------------------------------------------------------------------------------------------------|---------------|------------------|
| Card                                                                                                    | Bank          |                  |
| Amount<br>: 3% Credit: 0% Debit                                                                             | \$1.00 Amount | \$1.00<br>\$0.00 |
| Total                                                                                                    | \$1.03 Total  | \$1.00           |
| ard Number * 0000 0000 0000 0000                                                                            |               |                  |
| ard Number * 0000 0000 0000 0000                                                                            |               |                  |
| ard Number *                                                                                                |               |                  |
| ard Number *  0000 0000 0000 0000                                                                           |               |                  |
| ard Number *  0000 0000 0000 0000  xpiration Date *  MM/YY  vv *  ***                                       |               |                  |
| ard Number *  0000 0000 0000 0000  xpiration Date *  MM//YY  VV *  ***  irst Name *                         |               |                  |
| ard Number *  0000 0000 0000 0000  xpiration Date *  MM/YY  VV *  ***  irst Name *  ast Name *              |               |                  |
| ard Number *  0000 0000 0000 0000  piration Date *  MM/YY  ***  ***  ***  ***  ***  ***                     |               |                  |
| ard Number *  0000 0000 0000 0000  piration Date *  MM/YY  // *  ***  st Name *  nail *  juliet@plusinc.net |               |                  |

# Schedule AutoPay

To set up autopay, click *Automatically pay invoices* at the bottom of the screen. Select day of month you want the invoice to auto pay, end date, option to set a min. or max \$ amount, and assign what type of invoice/s can be included in the Autopay.

| Day of month Pay open invoices on this day each nonth.   | End Date - Terminate the autoay after this da     |
|----------------------------------------------------------|---------------------------------------------------|
| 1                                                        | No termination min/dd/yyyyy                       |
| Min/Max Amount Only pay invoices for amounts in th       | ے<br>his range (leave blank or zero for no limit) |
| No min 0.00                                              | No max 100000.00                                  |
| Auto-pay invoices of these types Contract Service Ticket | Sales Other                                       |
|                                                          |                                                   |
|                                                          |                                                   |

If there are no open invoices you can go directly to **Save Payment Details** from the landing page

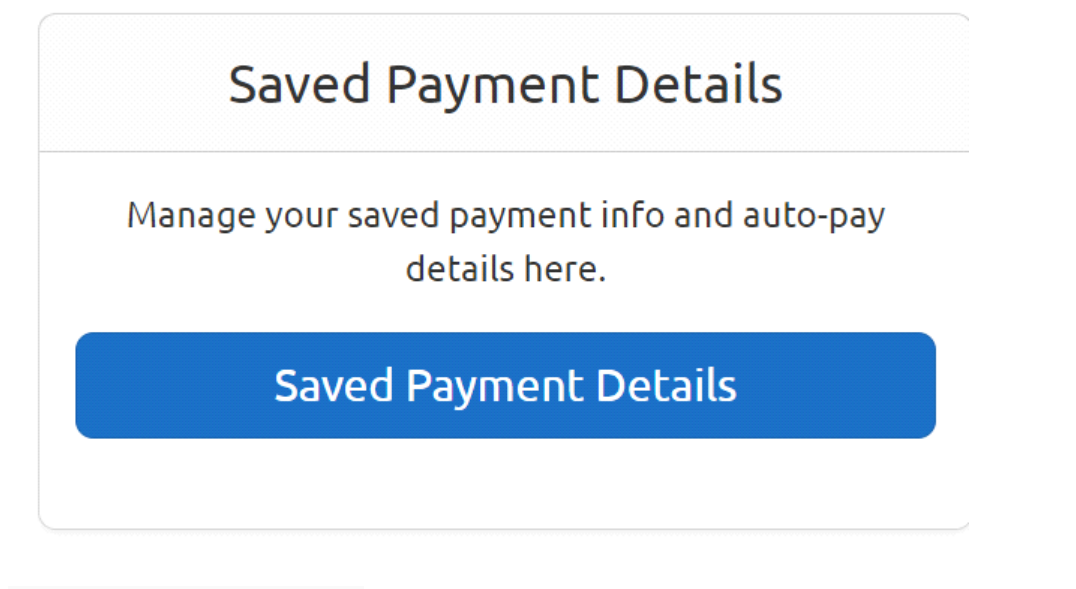

1. Choose Payment Method

2. Enter Payment Details

3. Choose when to auto pay on due date of a specific day of the month, set termination date, a min or max dollar amount and choose types of invoices applicable to auto pay

4. Choose Submit Auto Pay at the bottom to save all payment details

| O ACH                            |                                             |                       |         |
|----------------------------------|---------------------------------------------|-----------------------|---------|
| <ul> <li>Credit Card</li> </ul>  |                                             |                       |         |
| Assount Number                   |                                             |                       |         |
|                                  |                                             |                       |         |
| 00000000000                      |                                             |                       |         |
| Routing Number                   |                                             |                       |         |
| 00000000                         |                                             |                       |         |
| Name on Account                  |                                             |                       |         |
|                                  |                                             |                       |         |
| Postal Code                      |                                             |                       |         |
|                                  |                                             |                       |         |
|                                  |                                             |                       |         |
| Your First Name                  |                                             |                       |         |
|                                  |                                             |                       |         |
| Your Last Name                   |                                             |                       |         |
| Tour Last Marrie                 |                                             |                       |         |
|                                  |                                             |                       |         |
|                                  |                                             |                       |         |
| Auto-pay on O Due Date O L       | Day or Month                                |                       |         |
| End Date - reminate the autoay   | Varter this date No termination mm/d        | d/yyyy                |         |
| Min/Max Amount Only pay invoi    | ices for amounts in this range (leave blank | or zero for no limit) |         |
| No min 0.00                      |                                             | No max 1000000.00     |         |
| Auto-pay invoices of these types | 5                                           |                       |         |
| Contract                         | Service Ticket                              | Sales                 | 🗹 Other |